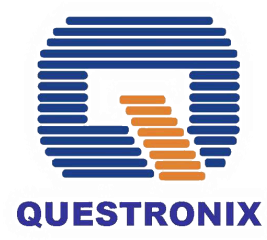

# NEA BIT Project Go-Live with the ECs

QNX/INDRA

JC Husmillo Managed Services Manager Questronix Corporation

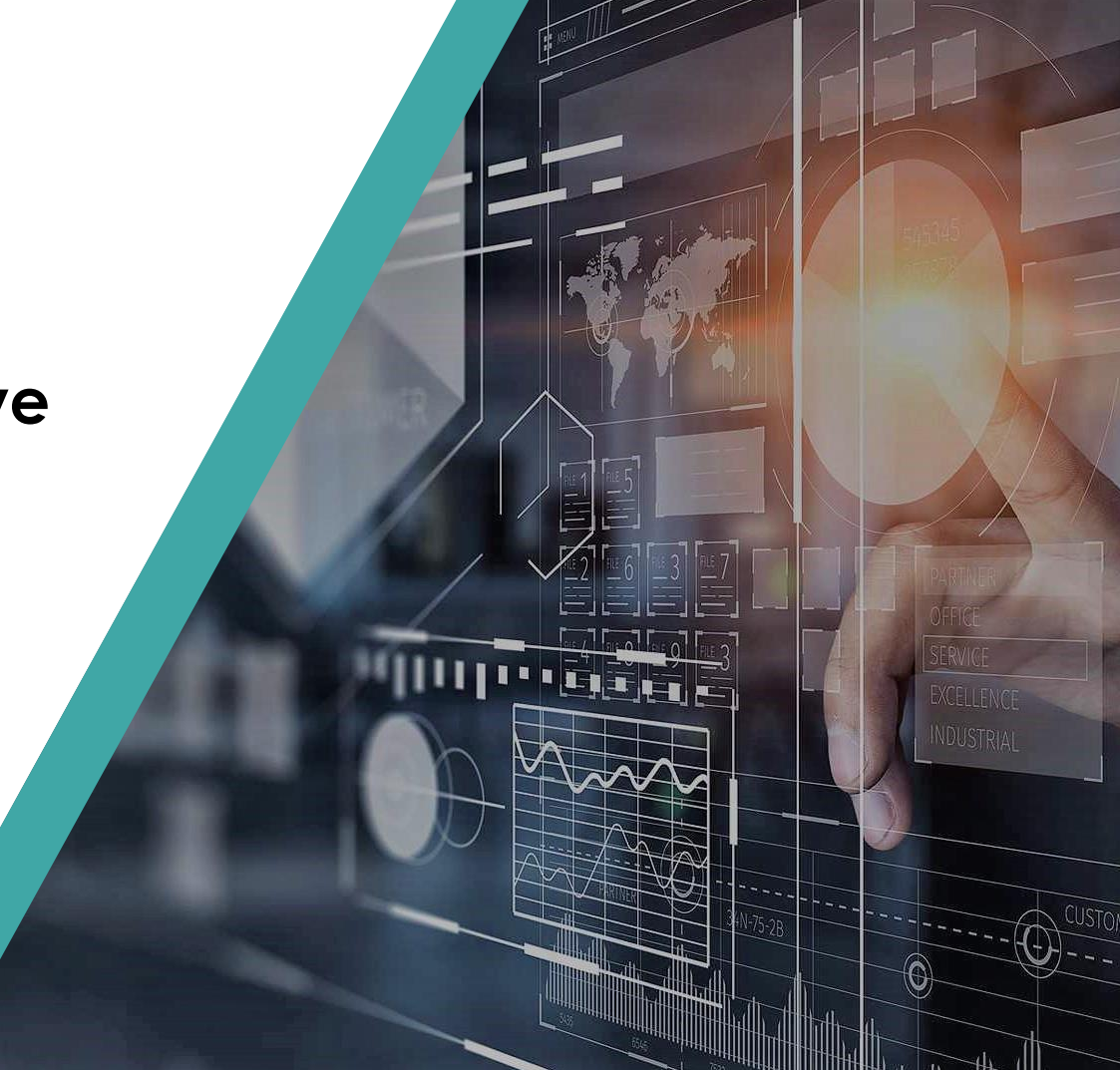

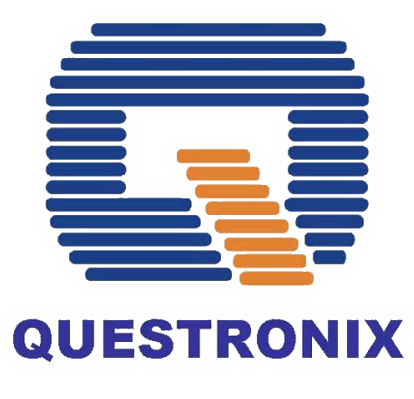

# **SINCE 1987**

One of the largest IT Solutions Provider and Systems Integrator in the Philippines

# **ENABLING DIGITAL TRANSFORMATION**

With more than 34 years of excellence, Questronix has proven its expertise and dedication to its clients and its partners, earning numerous awards throughout its history. Questronix innovates non-stop towards Digital Transformation, all to guide its clients to success.

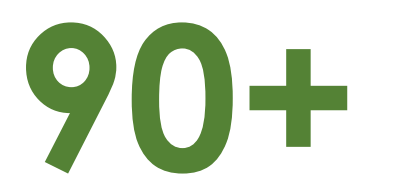

Certified Technical Personnel

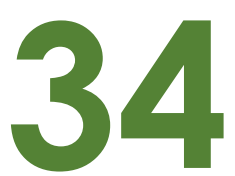

Years in the IT Industry

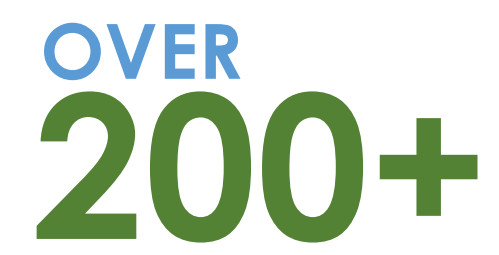

Successful Projects Delivered

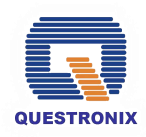

# Indra in the Philippines

#### Global Experiences, Local Development

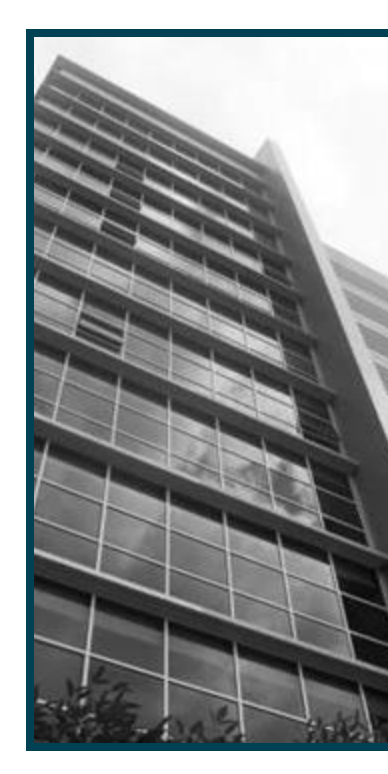

One of the strategic centers of Indra in the Southeast Asian region

Strong references in Energy, Telco, Financial Services and Public Administration in the region Offers end-to-end solutions, from the design of the solution, through its development and implementation, to the management of its operation

Regional competency center for global offshore development projects

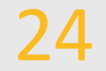

years

200+

projects yearly

>1,200 employees

#### ındra

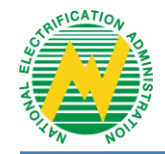

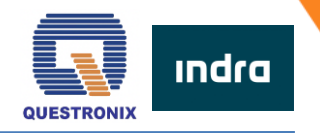

# EC Web Portal Refresher

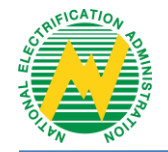

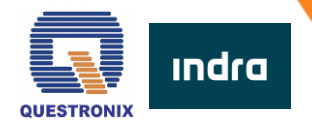

#### **WEB PORTAL SETUP**

To experience the full functionalities of the system, security certificates must be installed. Note that this step will onlybe done **ONCE**. Security certificates are required for all PCs / laptops that will be used to access the Web Portal. Here are the steps:

- 1. In the reference provided, open the NEA BIT Portal Certificates folder.
- 2. Open the Web Portal Security Certificate Installation Guide file in PDF.
- 3. Follow the steps indicated.

#### ACCESSING THE NEA BIT WEB PORTAL

Once the certification has been applied, you can now access the Web Portal.

- 1. Open Google Chrome
- 2. Input this URL: https://www.neagovph.net/

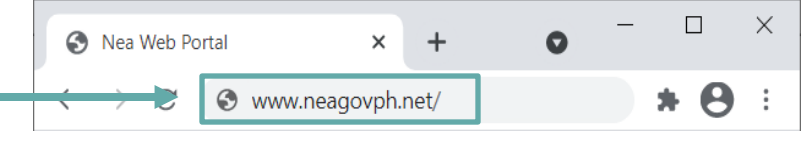

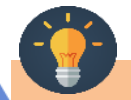

Note: The Web Portal is available from 7:00 AM to 12:59 AM daily. You may download blank DET templates and fill them out offline.

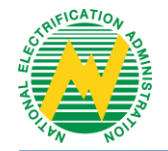

# **WEB PORTAL NAVIGATION**

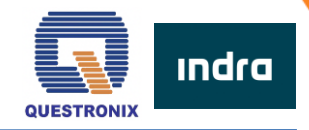

### **LOGGING IN**

The initial password given is generic. It is **REQUIRED** to have your password changed for security.

- 1. Enter given **Username** and **Password**.
- 2. Click LOGIN.
- 3. In the upper right corner, click **SETTINGS**.
- 4. Select UPDATE PASSWORD.
- 5. Enter the preferred password. Note that password is case sensitive and must be updated every 6 months.

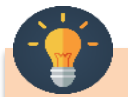

Note: User may also use the **Reset Password** link on the Login Page to change password.

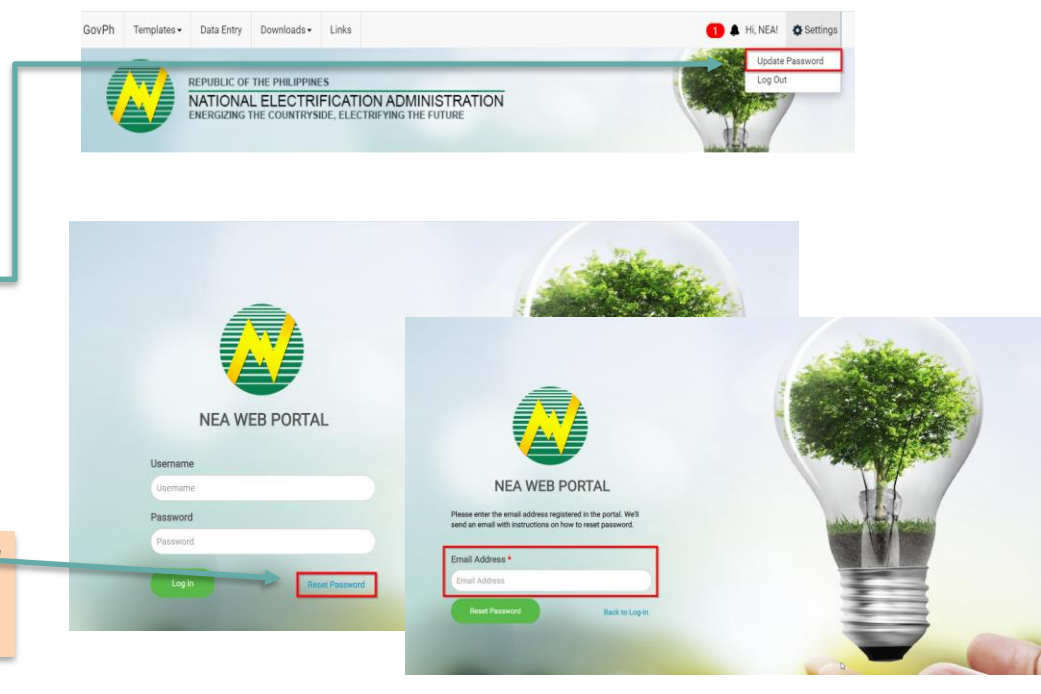

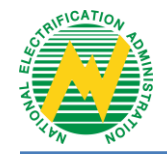

# **WEB PORTAL NAVIGATION**

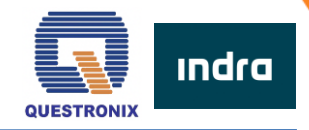

C Settings

#### **THE DASHBOARD**

Data Entry Downloads -

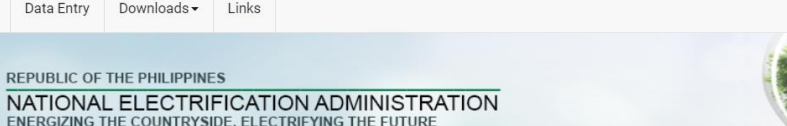

#### Welcome to NEA Web Portal. NEA!

| DET Deadline Reminders |                          |                                                     |
|------------------------|--------------------------|-----------------------------------------------------|
| DET                    | EC Submission            | NEA DET Review                                      |
| SEP & BLEP             | Every Thursday, 11:59 PM | Every Thursday of the following week, 11:59 PM      |
| Connections            | Every 15th, 11:59 PM     | Every 22nd, 11:59 PM                                |
| Other DETs             | Every 30th, 11:59 PM     | Every 14th or 15th of the following month, 11:59 PM |

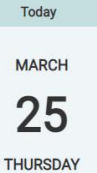

Hi, NEA!

The Dashboard contains the summary of activities in the Web Portal.

GovPh

Templates -

- 1. This contains the submission deadlines
- 2. Next to the submission deadlines is the Date Today calendar.

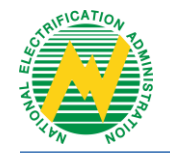

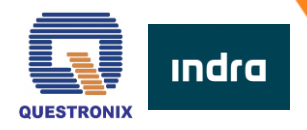

### **DOWNLOADING DATA ENTRY TEMPLATES**

- 1. Click TEMPLATES.
- 2. Select DET.
- 3. The list of DETs will be displayed. Select the templates and click **DOWNLOAD**.

| GovPh | Templates - | Data Entry  | Downloads -     |
|-------|-------------|-------------|-----------------|
| -     | DET         |             |                 |
| =     | TTA         | REPUBLIC OF | THE PHILIPPINES |
| Ŧ     |             | NATIONA     | L ELECTRIFI     |

Note: You will receive notifications for updates in the tem plates. Make sure to download the updated file to ensure successful submission.

| UPLOADING ACCOMPLISHED      | DATA ENTRY      | GovPh | Templates 🗸     | Data Entry    | Downloads <del>-</del> | Links         |                  |        |
|-----------------------------|-----------------|-------|-----------------|---------------|------------------------|---------------|------------------|--------|
| IEMIFLAIES                  |                 |       |                 |               |                        |               |                  |        |
|                             | Data Entry      |       |                 |               |                        |               |                  |        |
| 1. Click DATA ENTRY.        | ALL             |       |                 | Searc         | h                      |               | 🚯 Upload Data En | ntry   |
| 2. Click UPLOAD DATA ENTRY. |                 |       |                 |               |                        |               |                  |        |
|                             | Data Entry Name |       | Subject Area Re | porting Month | Submission Status      | EC Short Name | Created On       | Create |

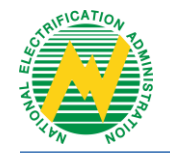

# **WEB PORTAL NAVIGATION**

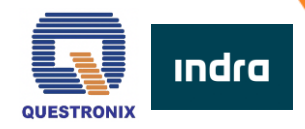

| UPLOADING ACCOMPLISHED DATA ENTRY TEMPLATES                                                                                    | Data Entry / Upload Data Entry                          |
|----------------------------------------------------------------------------------------------------|---------------------------------------------------------|
|                                                                                                    | EC Short Name *<br>BATELEC I                            |
| 3. Fill out the corresponding fields.                                                                                          | Template Name *                                         |
| 4. Select the file to be uploaded. Make sure that it is in .xls or .xlsx format.                                               | Reporting Month *                                       |
| 5. Once fields are filled, click SUBMIT DATA ENTRY.                                                                            | ~                                                       |
| 6. A message will appear once your submission is successful.                                                                   | Reporting Year *                                        |
| 7. A message will also appear for unsuccessful submission. There will be an                                                    | Reason for Late Submission                              |
| error log that will contain the changes needed in the uploaded DET.                                                            | ~                                                       |
| Data Entry / Upload Data Entry                                                                                                 |                                                         |
| EC Short Name * Template Name * Error/s found. Please resubmit a corrected file. Download Error Log                            |                                                         |
| Salary  *Line(2) EC Short Name. Incorrect value. *Line(3) Reporting Value. *Line(4) Reporting Value. *Line(4) Reporting Value. | Submission suscessfull                                  |
| January •                                                                                                    | Status: Submitted<br>Click here to view submitted data. |
| Reporting Year * 2016 *                                                                                                    |                                                         |
| Reason for Late Submission *                                                                                                   | Ск                                                      |

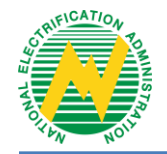

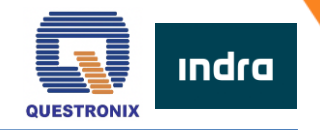

#### **SUBMISSION STATUS**

To know the progress of your submission, there will be status updates in the Web Portal.

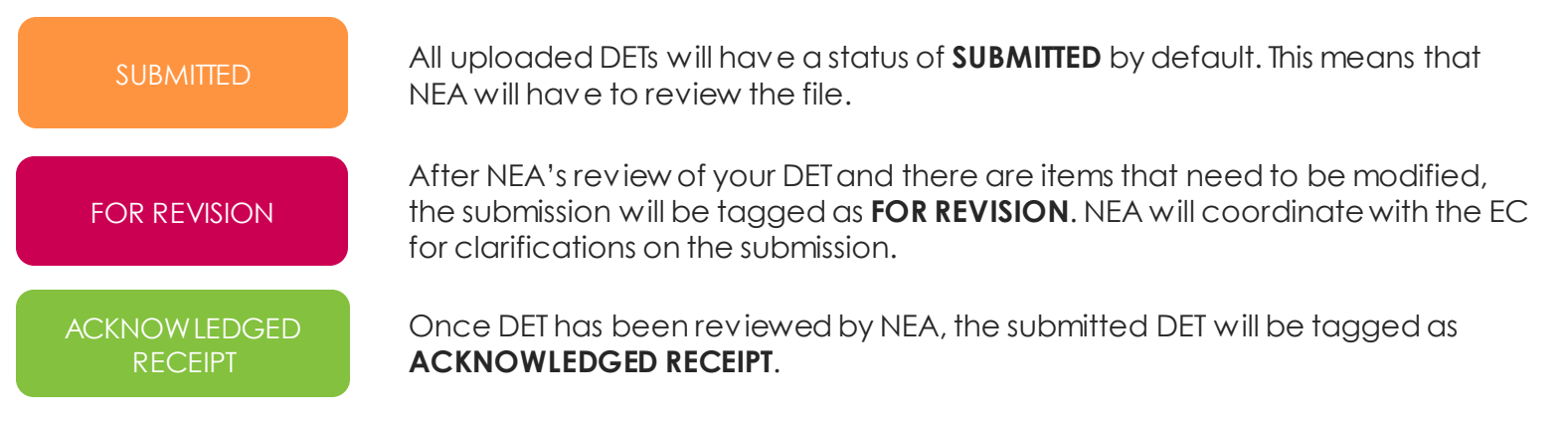

#### NOTE:

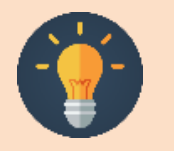

- The system accepts one version of your DET at a time. For example, if your Energy and Interruption Data DET is still Submitted, you cannot upload another Energy and Interruption Data DET.
- Once the DET has been reviewed by NEA either tagged as For Revision or Acknow ledged Receipt, the system will allow submission of a new version of the same DET.
- The system will allow submission of DETs even beyond the deadline, but the upload date will be considered as the OFFICIAL submission date. The same applies for resubmissions; the new upload date will be the new official submission date.

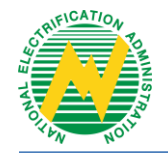

# **WEB PORTAL NAVIGATION**

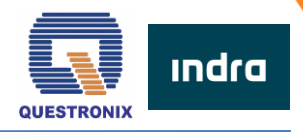

#### **VIEWING OF REPORTS**

Once DETs have been validated, the reports will be available after system processing. To download:

- 1. Click DOWNLOADS.
- 2. Select REPORTS.
- 3. List of available reports will be displayed. Select the report that you wish to download.

### **NOTIFICATIONS AND UPDATES**

There will be notifications and updates in the Web Portal and through your email.

#### When can you expect a notification?

- For updates in the Data Entry Templates
- For submission updates if the DET is for revision or acknowledged receipt. There will be separate notifications for every DET submission.

#### Where can you see the notifications?

- Through the Web Portal Click the bell icon to view updates in the Web Portal.
- Through Email An email will be sent to the account that uploaded the DET.

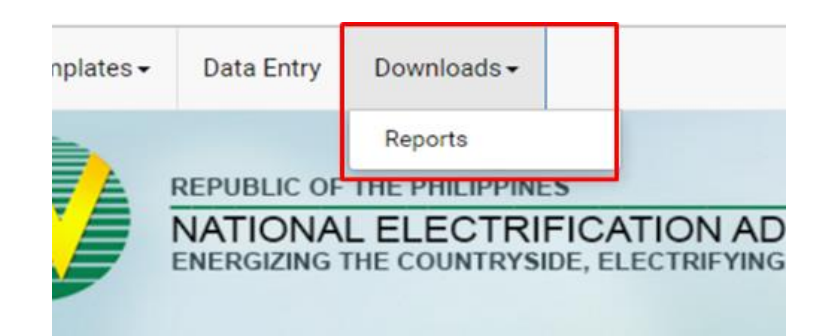

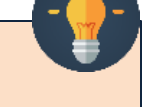

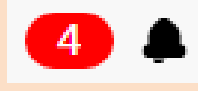

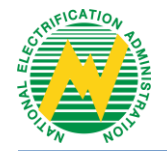

# DATA ENTRY TEMPLATES

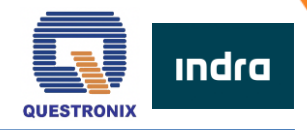

### **ELEMENTS OF THE TEMPLATE**

DET is a protected excel file. Tampering with the DET is strictly prohibited.

Important items to note are the following:

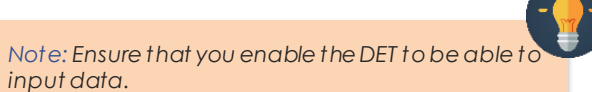

#### **DET Fields**

- Only the fields in PINK are editable.
- Fields in **BLUE** are fixed and should not be tampered.
- Fields in ORANGE contain the computed data this will be automatic depending on your inputs in the PINK fields.

| EETINGS AND RES              | OLUTIONS    |                |                  |                    |                |                       |
|------------------------------|-------------|----------------|------------------|--------------------|----------------|-----------------------|
|                              |             |                |                  |                    |                |                       |
| IUAL GENERAL MEMBERSHIP ASSE | MBLY (AGMA) | AGMA Versue le | Hember Consumers | Count of Attendeer | Percentage (%) | Major Innuer Discusse |
|                              |             | _              |                  |                    |                |                       |
|                              |             |                |                  |                    |                |                       |
|                              |             |                |                  |                    |                |                       |
|                              |             |                |                  |                    |                |                       |
|                              |             |                |                  |                    |                |                       |
|                              |             |                |                  | TOTAL              |                |                       |
|                              |             |                |                  |                    |                |                       |
|                              |             |                |                  |                    |                |                       |

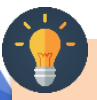

Note: Some fields may change color depending on the value you input on other fields. Make sure you review before uploading.

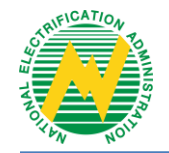

# **DATA ENTRY TEMPLATES**

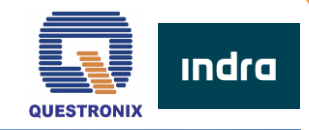

### **ELEMENTS OF THE TEMPLATE**

#### **Content Formatting**

| Element                                  | Description                                                                                                    |
|------------------------------------------|----------------------------------------------------------------------------------------------------|
| Asterisk (*)                             | This is a required filled. It MUST be filled out.                                                                                                    |
| Date Format                              | The default format for ALL date fields is MM/DD/YYYY. How ever, kindly note the format of the system time in your PC as this affects the input in the excel file.                                                                                   |
| Numerical<br>Values                      | For fields w hich require numerical data, enter the number as-is. No need to enter comma (,).                                                                                                    |
|                                          | For fields requiring TIN, enter the 12-digit number WITHOUT the dashes (e.g. TIN 123-456-<br>789-000 should be entered as 123456789000)                                                                                                    |
| Drop-dow n<br>Lists                      | Ensure that you are inputting or selecting only the values that are in the drop-dow n lists.<br>If desired value is not in the list, it is possible that you have to request for update of<br>master data (see NEA BIT Helpdesk section of the QRG) |
| Remarks and<br>other free-text<br>fields | Enter short but complete remarks / descriptions / summaries. W henever possible, limit them to 1-2 sentences.                                                                                                    |

File Name and Saving

#### NOTE:

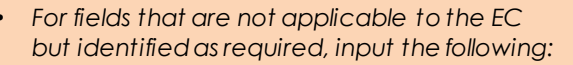

for numerical fields = enter "0"

for free text fields = enter "0" or "N/A"

• For fields that are not applicable to the EC but is not required, leave the field BLANK.

#### NOTE:

This is the recommended file name where date refers to the REPORTING DATE. It is highly recommended to have all DETs for upload saved in one folder.

DET FILE NAME: DET name – yyyymmdd – V1

Example: Energy and Interruption - 20180220 - V1 (where V1 is the VERSION NUMBER)

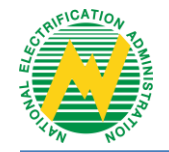

# **NEA BIT SERVICE DESK**

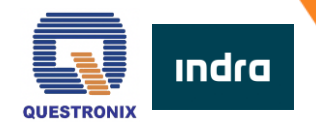

#### **SUPPORT PROCESS**

The Service Desk aims to support the full availability of the system. It is the channel by which ECs and NEA communicate inquiries and/or concerns about the system.

You can raise questions or concerns such as, but not limited to:

- System login concerns
- Updating of Master Data
- Web Portal concerns

| DET / Functional Area  | Department             |
|------------------------|------------------------|
| Institutional          | IDD                    |
| Projects (SEP/BLEP)    | TEREDD                 |
| Projects (Connections) | ITCSD                  |
| Technical              | Engineering Department |
| Rates                  | RAO                    |

Note: There is no master data for finance. Request to update LOVs in finance DET will be coursed thru the System Admin.

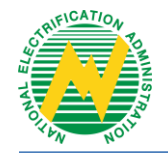

# **NEA BIT SERVICE DESK**

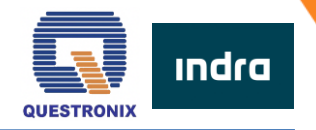

#### Accessing the Service Desk

- 1. Open your web browser.
- 2. Enter the URL: https://neaotrs.indracompany.com.ph/otrs/customer.pl
- 3. Enter **Username** and **Password**. The Username is the same as the web portal username.
- 4. Click LOGIN.

### **Reporting of Incidents Encountered**

For concerns encountered in the Web Portal, provide screenshots of the errors encountered in the Web Portal and/or in the Data Entry Templates. **Refer to NEA BIT Infopedia – NEA BIT Quick Tips** section for more detailed instructions.

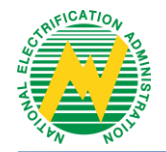

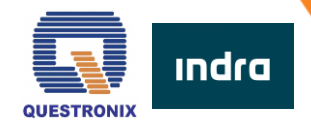

#### **Update Requests**

| Template                                        | Description                                                                                                    | DETs Affected                    |
|-------------------------------------------------|----------------------------------------------------------------------------------------------------|----------------------------------|
| User Access Request Template                    | This is submitted for additional user access requests. This contains the information of the account to be added.                                                                            | -                                |
| Geography Master Data Request<br>Template       | This is submitted for updates in your location e.g. there is a new sitio. It is important to inform NEA for changes in your area to ensure the standardization of data across all entities. | SEP BLEP<br>Connections<br>MSEAC |
| BOD Profile Master Data Request<br>Template     | This is submitted for changes in your Board of Directors.                                                                                                    | BOD                              |
| Pow er Plant Master Data Request<br>Template    | Template used to request for updates (new or modification) in the master list of all pow er plants for all ECs.                                                                             | DLSPQ<br>PSR<br>Pow er Supply    |
| Pow er Supplier Master Data Request<br>Template | Template used to request for updates (new or modification) in the master list of pow er suppliers for all ECs.                                                                              | PSR<br>Pow er Supply             |
| Substation Master Data Request<br>Template      | Template used to request for updates (new or modification) in the master list of substation for all ECs.                                                                                    | DLSPQ                            |
| Transformer Master Data Request<br>Template     | Template used for updating the MD of all transformers of the EC in the NEA Web Portal.                                                                                                    | DLSPQ                            |

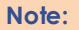

Requested Master Data are reflected in the fields of the affected DETs. It is important to regularly inform NEA for changes within your EC to apply the corresponding updates in the DETs.

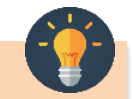

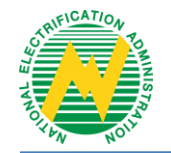

# **NEA BIT INFOPEDIA**

See p

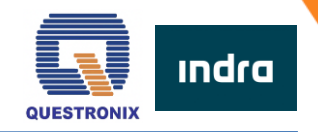

d SMEs)

**NEA BIT INFOPEDIA** is your one-stop online source of NEA BITrelated information and references.

There are two ways to access it:

#### Accessing the NEA BIT Infopedia

- 1. Click the **NEA BIT logo** on the left portion of the NEA website
- 2. Enter the URL on your web browser: https://www.nea.gov.ph/ao39/what-s-latest-in-nea-bit

#### Sections of the NEA BIT Infopedia

- NEA BIT Overview Background on the NEA BIT Project •
- What's latest in NEA BIT? NEA BIT Newsletters •
- NEA BIT Quick Tips Tips on using NEA BIT and accomplishing DETs •
- Frequently Asked Questions NEA BIT / DET Frequently Asked • Questions
- **NEA BIT References** NEA BIT Web Portal and DET Quick . Reference Guides

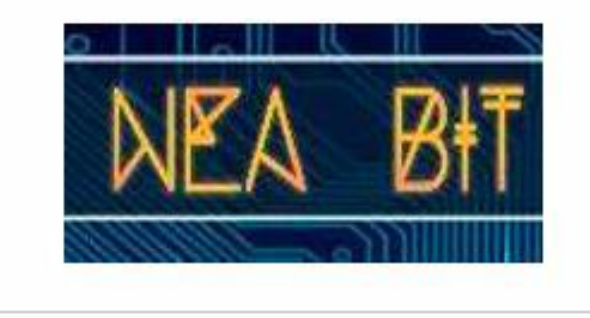

| NEA BIT Infopedia               | WHAT'S LATEST IN NEA BIT                                                                                                    | NEA BIT Advisor                                                                                                    |
|---------------------------------|----------------------------------------------------------------------------------------------------|----------------------------------------------------------------------------------------------------|
| NEA BIT Overview                | Save the Date: NEA BIT – "GO LIVE WITH THE ECS"<br>• NEA BIT OPERATIONS WILL SOON BE OPERATIONALI Did you know that<br>• NEA BITs new Operations and Maintenane provider is OUSTROWX<br>CORPORTIONINUDRA GMI services include enhancements, correctives and<br>OTR.<br>• NEA BIT's Cloud Service Provider (CSP) is Software Ventures International (SVI)<br>Technologies using Microsoft Acure Platform (the same with the previous NEA-BIT<br>cloug jatform) | New MFSR DET and<br>Guidelines     Download the Operatic<br>Reports from the Web Por<br>System Availability     New Helpdesk Number |
| ~ Ô ~     Any NEA BIT Concerns? | <ul> <li>NEA-BIT is now funded through the NEA's internally Generated Funds (IGF) which was previously given in the form of Technical Assistance/grant by the EU and</li> </ul>                                                                                                    | Quick Links                                                                                                    |
| See previous News Letter here:  | <ul> <li>MEA BIT undervient User Review (UAT on Operations) at the NEA level which ender April 16, 2021. Durettorix is currently cleaning systems operations.</li> <li>Save the Date: Go Live with the ECEs in Mays 2021! Orientation on the NEA-BIT Undervisition.</li> </ul>                                                                                                    | NEA BIT Web Portal     OTRS (for issues/reque     OTRS (for MD Mgrs an     Reports Portal                                           |

# **OTRS Refresher**

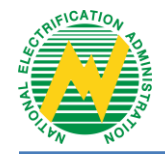

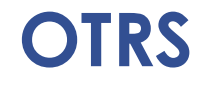

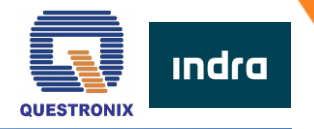

**Online Ticketing and Resolution System (OTRS)** is an online ticketing system that is used to record incident/request tickets from our NEA BIT users.

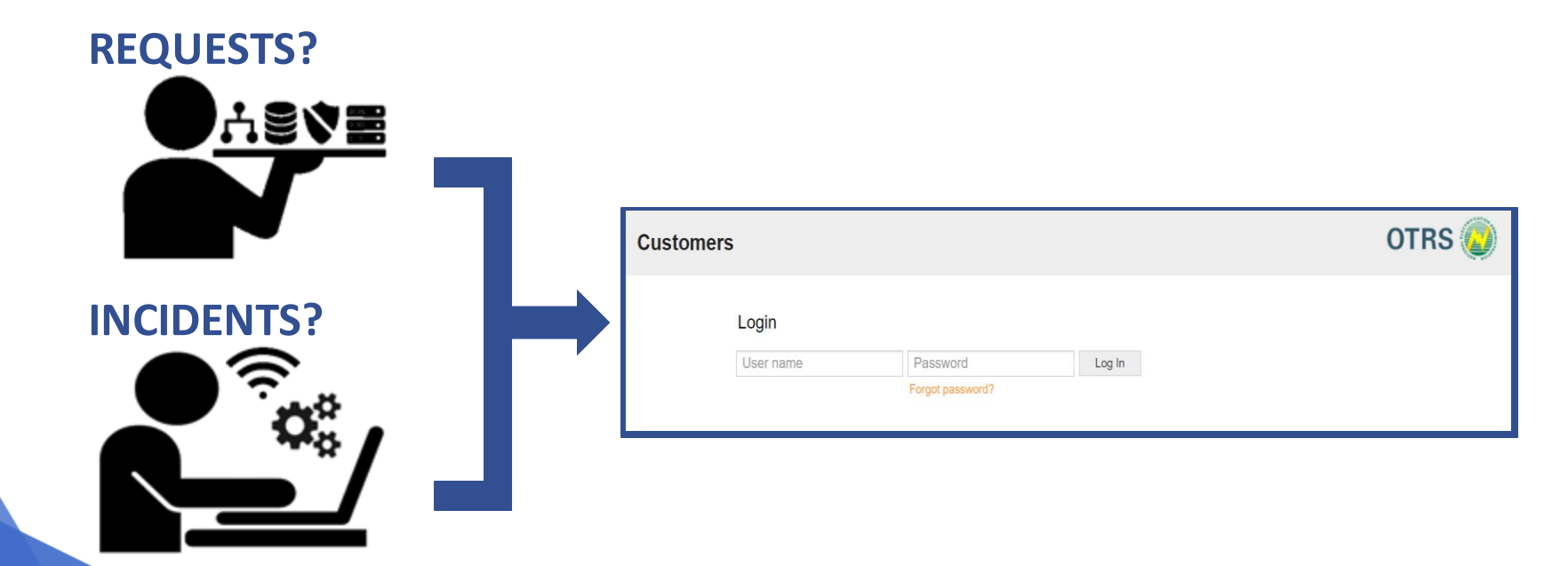

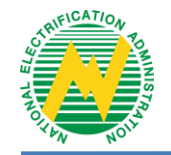

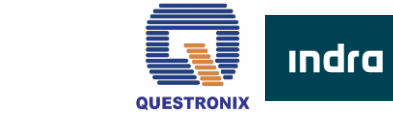

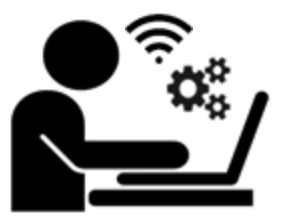

### INCIDENTS

unplanned interruption or decline in the quality of the system.

### 1. System Issues/ Errors:

- System Down, Cannot login to web portal, etc.
- 2. Non-system Issues/ Errors:
  - Internet Connectivity

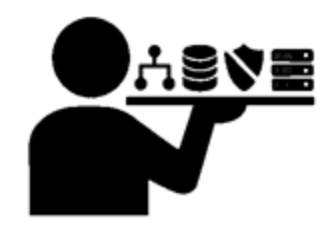

### REQUESTS

formal solicit for service, information or change in functionalities.

- 1. Existing Data/Functionality
  - New User, Update Master Data, etc.
- 2. New Data/Functionality

**OTRS** 

• New Report, Modify DET, etc.

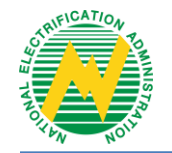

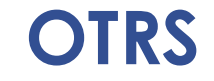

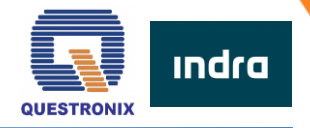

# Common Concerns (Non-Technical)

| CONCERN                                                                                                    | TICKET<br>TYPE | TI             | CKET SUBJECT                                                                                                    | TICKET MODULE                                                                                       |   | ATTACHMENT REQUIRED                                                                                                  |
|----------------------------------------------------------------------------------------------------|----------------|----------------|----------------------------------------------------------------------------------------------------|----------------------------------------------------------------------------------------------------|---|----------------------------------------------------------------------------------------------------|
|                                                                                                    |                | REQUEST TYPE   | SUB-REQUEST TYPE                                                                                                    |                                                                                                    |   |                                                                                                    |
| 1. For Web Portal Access<br>requests                                                                                                    | Request        | User Access    |                                                                                                    | User Access                                                                                         | • | User Access Request Form<br>Endorsement from the GM or OIC<br>of the GM                                              |
| 2. For requests to add / update<br>Master Data (BOD, Geography,<br>EC Profile, Power Supplier,<br>Power Plant, Substation,<br>Transformer) | Request        | Master<br>Data | Type of Master data:<br>BOD<br>Geography<br>EC Profile<br>Pow er Supplier<br>Pow er Plant<br>Substation<br>Transformer | Master Data                                                                                         | • | BOD Master data / GEO ID<br>Master Data / Power Supplier /<br>Power Plant / Substation /<br>Transformer Request Form |
| 3. For DET update requests (e.g.<br>additional Funding Source for<br>DET039 – SEP BLEP)                                                    | Request        | Request        | DET Update                                                                                                    | Name of DET, Examples:<br>- SEP BLEP<br>- Meetings and Resolution<br>- List of Employees<br>- MSEAC | • | Data Entry Template                                                                                                  |

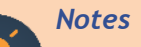

User Access Request form and Master Data Update Templates can be requested from Service Desk or downloaded from https://www.nea.gov.ph/ao39/nea-bit-references/category/245-helpdesk-otrs-files-ec\_

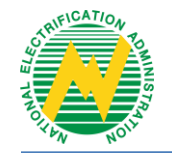

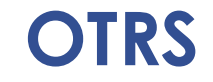

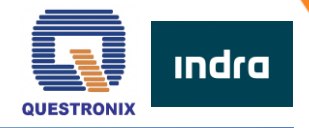

# Common Concerns (Technical)

| CONCERN                                                                                              | CONCERN TICKET TICKET SUBJECT TICKET MODU |                             | TICKET SUBJECT                                                                                                    |                     | ATTACHMENT REQUIRED                                        |
|----------------------------------------------------------------------------------------------------|-------------------------------------------|-----------------------------|----------------------------------------------------------------------------------------------------|---------------------|------------------------------------------------------------|
|                                                                                                    | ΤΥΡΕ                                      | REQUEST TYPE                | SUB-REQUEST TYPE                                                                                                    |                     |                                                            |
| 1. For GEO ID File download error                                                                    | Incident                                  | Geography<br>Download       |                                                                                                    | Others              | • Screenshot                                               |
| 2. For issues encountered<br>while filling out DETs                                                  | Incident                                  | Data Entry<br>Template      | <ul> <li>Name of DET, Examples:</li> <li>Meetings and<br/>Resolution</li> <li>List of Employees</li> <li>MSEAC</li> </ul> | Data Entry Template | <ul><li>Sample DETs</li><li>Screenshot</li></ul>           |
| 3. For issues encountered<br>while using the Web Portal,<br>sample: error in<br>uploading/validating | Incident                                  | Portal Use                  |                                                                                                    | Portal Use          | <ul><li>DET you are uploading</li><li>Screenshot</li></ul> |
| 4. For computer/internet<br>concerns, sample: Web<br>portal pages take a long time<br>to load        | Incident                                  | Computer/<br>Internet Issue |                                                                                                    | Others              | • Screenshot                                               |

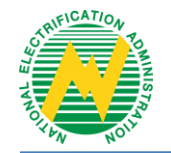

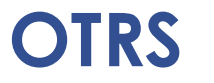

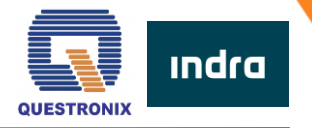

### **OTRS Access**

1. Enter below link in your Google Chrome or any web browser.

http://neaotrs.indracompany.com.ph/otrs/customer.pl

| Customers |           |                  |        | OTRS 🧔 |
|-----------|-----------|------------------|--------|--------|
| L         | _ogin     |                  |        |        |
| 1         | User name | Password         | Log In |        |
|           |           | Forgot password? |        |        |

2. Once logged in, change your initial password in the **Preferences** tab to ensure the security of your account.

|                  |        | OTRS 🧔                |
|------------------|--------|-----------------------|
|                  |        | Preferences Test User |
| Ticket overview  |        |                       |
| Refresh interval | off    |                       |
|                  | Update |                       |
|                  |        |                       |
| Change password  |        |                       |
| Current password |        |                       |
| New password     |        |                       |
| Verify password  |        |                       |
|                  | Update |                       |

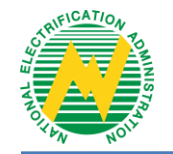

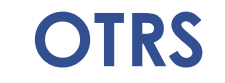

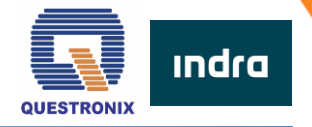

### **OTRS Access**

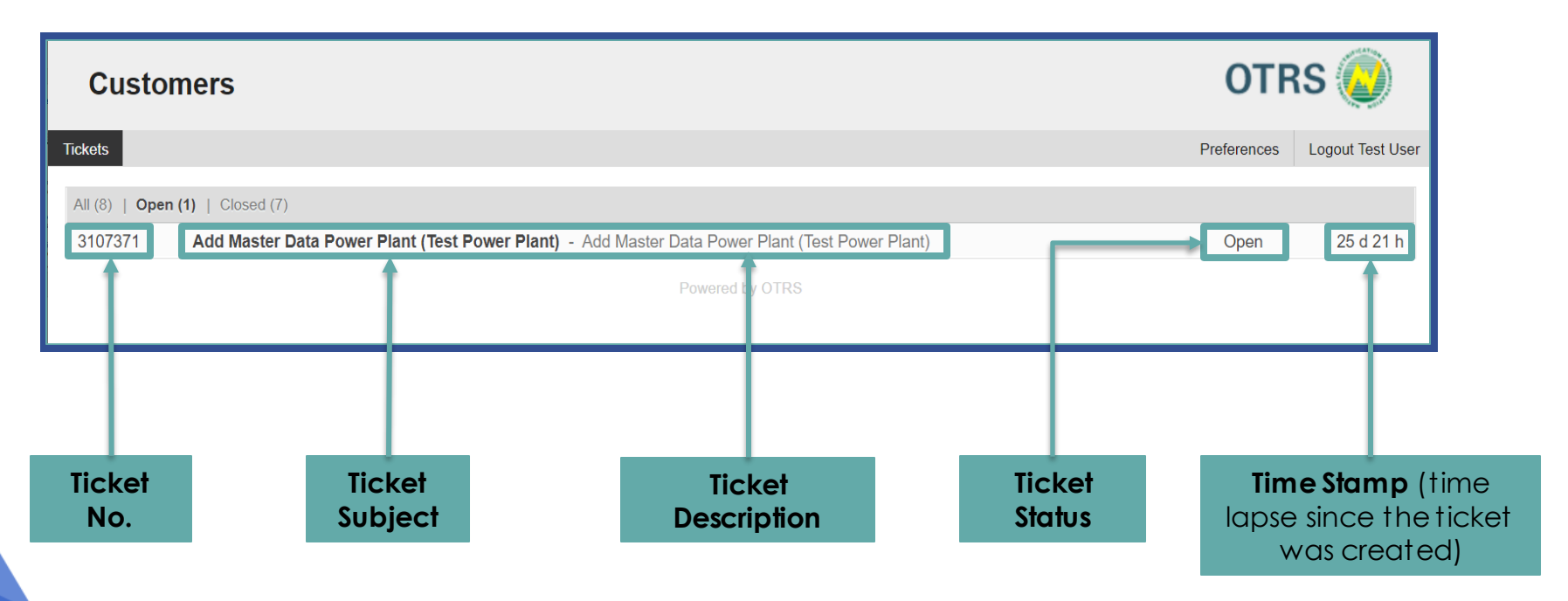

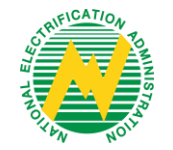

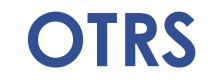

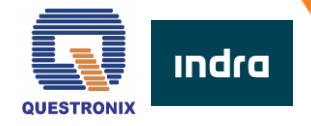

| *Type:                                                  | Incident 🔽                                    | Ticket Cro                          | ation |
|---------------------------------------------------------|-----------------------------------------------|-------------------------------------|-------|
| * Subject:                                              |                                               | IICKEI CIE                          | anon  |
| * Text:                                                 | BIUSIZE = = = = = = = = = = = = = = = = = = = | Ticket Subject<br>(Free text field) |       |
| Attachment:                                             | Choose File No file chosen                    |                                     |       |
| Priority:                                               | 3 normal                                      |                                     |       |
| * Classification:                                       | Incident                                      |                                     |       |
| * Module:                                               |                                               |                                     |       |
| * Subject Area:                                         |                                               |                                     |       |
| * Name of Sender:                                       |                                               |                                     |       |
| * Contact Details:                                      |                                               |                                     |       |
| Date and Time of<br>Incident *Required for<br>Incident: | □ 05 ∨/(19 ∨)/2021 ∨ 曽 - 14 ∨; 10 ∨           |                                     |       |
| Endorsed By *Required<br>for Request:                   |                                               |                                     |       |
| Position Of Endorser<br>*Required for Endorser:         |                                               |                                     |       |
| Submit                                                  |                                               |                                     |       |

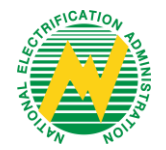

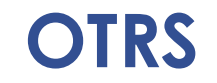

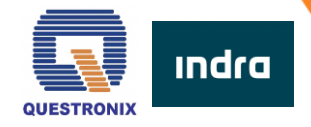

| *Type:<br>* Subject:                                    | Incident x                                                              | <b>Ticket Creation</b>              |
|---------------------------------------------------------|-------------------------------------------------------------------------|-------------------------------------|
| * Text:                                                 | B I U S I II II II II II II II II II II II II                           | Ticket Details<br>(Free text field) |
| Attachment:                                             | Choose File No file chosen                                              |                                     |
| Priority:                                               | 3 normal                                                                |                                     |
| * Classification:                                       | Incident                                                                |                                     |
| * Module:                                               |                                                                         |                                     |
| * Subject Area:                                         |                                                                         |                                     |
| * Name of Sender:                                       |                                                                         |                                     |
| * Contact Details:                                      |                                                                         |                                     |
| Date and Time of<br>Incident *Required for<br>Incident: | $\Box [05 \vee ](19 \vee ](2021 \vee) \triangleq -[14 \vee ](10 \vee ]$ |                                     |
| Endorsed By *Required<br>for Request:                   |                                                                         |                                     |
| Position Of Endorser<br>*Required for Endorser:         |                                                                         |                                     |
| Submit                                                  |                                                                         |                                     |

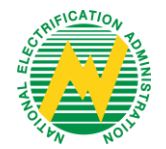

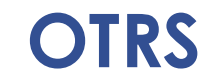

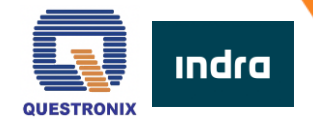

| *Type:<br>* Subject:<br>* Text:                         | Incident<br>B I U 5 ﷺ ≇ ≢ ≛ ≛ ≝ ≅ ♀ ♀ ☑ ≣ ★ → Q<br>Format • Font • Size • ▲• ☑• I <sub>x</sub> ⊙ Source Ω \$9 92 52 | <b>Ticket Creation</b>                             |
|---------------------------------------------------------|----------------------------------------------------------------------------------------------------|----------------------------------------------------|
| Attachment:                                             | Choose File No file chosen                                                                                          | Supporting Files/ Documents<br>(Screenshots, etc.) |
| Priority:                                               | 3 normal                                                                                                    |                                                    |
| * Classification:                                       | Incident                                                                                                    |                                                    |
| * Module:                                               |                                                                                                    |                                                    |
| * Subject Area:                                         |                                                                                                    |                                                    |
| * Name of Sender:                                       |                                                                                                    |                                                    |
| * Contact Details:                                      |                                                                                                    |                                                    |
| Date and Time of<br>Incident *Required for<br>Incident: | □ 05 ∨ / 19 ∨ // 2021 ∨ ) 曲 - 14 ∨ ; 10 ∨                                                                           |                                                    |
| Endorsed By *Required<br>for Request                    |                                                                                                    |                                                    |
| Position Of Endorser<br>*Required for Endorser:         |                                                                                                    |                                                    |
| Submit                                                  |                                                                                                    |                                                    |

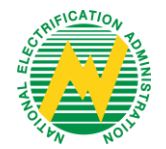

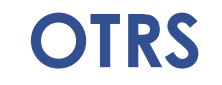

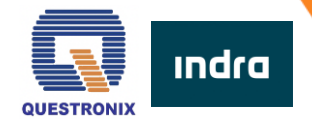

| *Type:<br>* Subject<br>* Text:                          | Incident x<br>B I U S I = I = I = E E E E E E E E E E E E E E       | Ticket Creation         |
|---------------------------------------------------------|---------------------------------------------------------------------|-------------------------|
| Attachment:<br>Priority:                                | Choose File No file chosen 3 normal                                 | Tight Classifie attigge |
| * Classification:                                       | Incident                                                            |                         |
| * Module:                                               |                                                                     | Incident or Request     |
| * Subject Area:                                         |                                                                     |                         |
| * Name of Sender:                                       |                                                                     |                         |
| * Contact Details:                                      |                                                                     |                         |
| Date and Time of<br>Incident *Required for<br>Incident: | $\Box [05 \vee)(19 \vee)(2021 \vee) \triangleq -[14 \vee](10 \vee)$ |                         |
| Endorsed By *Required<br>for Request:                   |                                                                     |                         |
| Position Of Endorser<br>*Required for Endorser.         |                                                                     |                         |
| Submit                                                  |                                                                     |                         |

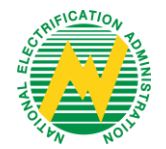

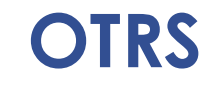

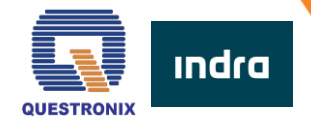

| *Type:<br>* Subject<br>* Text:                          | Incident<br>B I U S ﷺ ⋕ ≞ ≞ ≡ ≡ ∞ འ ☜ ≣ ♠ ♪ Q<br>Format • Font • Size • A • ⊠• I <sub>x</sub> ⊙ Source Ω № № № | Ticket Creation                     |
|---------------------------------------------------------|----------------------------------------------------------------------------------------------------|-------------------------------------|
| Attachment:                                             | Choose File No file chosen                                                                                     |                                     |
| + Classification:                                       | 3 normal                                                                                                    | Ticket Module:                      |
| * Module:                                               |                                                                                                    | User Profile / Access Changes, Data |
| * Subject Area:                                         |                                                                                                    | Retrieval, etc. (Dropdown)          |
| * Name of Sender:                                       |                                                                                                    |                                     |
| * Contact Details:                                      |                                                                                                    |                                     |
| Date and Time of<br>Incident *Required for<br>Incident: | $\Box \ \underline{05 \vee 19 \vee 2021 \vee} \triangleq -\underline{14 \vee 10 \vee}$                         |                                     |
| Endorsed By *Required<br>for Request:                   |                                                                                                    |                                     |
| Position Of Endorser<br>*Required for Endorser:         |                                                                                                    |                                     |
| Submit                                                  |                                                                                                    |                                     |

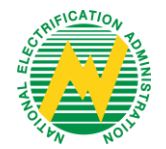

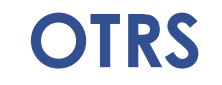

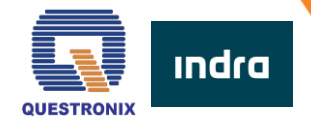

| *Type:<br>* Subject:<br>* Text:                                                         | Incident<br>B I U S I = = = = = = = = = = = = = = = = = = | <b>Ticket Creation</b>                       |
|-----------------------------------------------------------------------------------------|-----------------------------------------------------------|----------------------------------------------|
| Attachment:<br>Priority:<br>* Classification:                                           | Choose File No file chosen 3 normal Incident              | Subject Area:                                |
| * Module:<br>* Subject Area:<br>* Name of Sender:                                       |                                                           | Financial, Institutional, etc.<br>(Dropdown) |
| * Contact Details:<br>Date and Time of<br>Incident *Required for<br>Incident.           | □ 05 >/(19 >)/2021 >)                                     |                                              |
| Endorsed By *Required<br>for Request<br>Position Of Endorser<br>*Required for Endorser. |                                                           |                                              |
| Submit                                                                                  |                                                           |                                              |

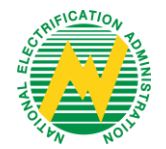

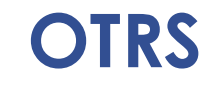

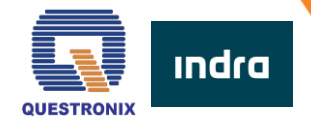

| *Type:<br>* Subject:<br>* Text:                                                                                                    | Incident<br>B I U S J # # I E E E E ■ ∞ ℜ I = Source Ω 19 12 S<br>Format • Font • Size • A • O • I → I → I → I ↓ | Ticket Creation                           |
|----------------------------------------------------------------------------------------------------|----------------------------------------------------------------------------------------------------|-------------------------------------------|
| Attachment:<br>Priority:<br>* Classification:<br>* Module:<br>* Subject Area:                                                                                                    | Choose File No file chosen 3 normal Incident                                                                     | Name of Reporter:                         |
| * Name of Sender:<br>* Contact Details:<br>Date and Time of<br>Incident *Required for<br>Incident trequired for<br>Incident trequired for<br>Incident trequired for<br>request:<br>Position Of Endorser<br>*Required for Endorser<br>Submit | □ 05 v/19 v/2021 v ≅ -14 v;10 v                                                                                  | Last Name, First Name M.I.<br>(Free text) |

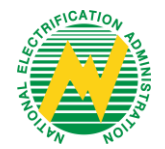

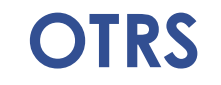

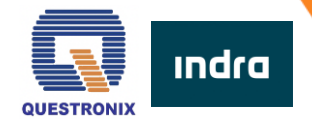

| *Type:<br>* Subject:<br>* Text:                                                                                                    | Incident<br>B I U S J # # I E E E E ■ ● ♥ I = I ← → I Q<br>Format • Font • Size • A • O • I <sub>x</sub> I Source Ω 19 12 I | Ticket Creation                    |
|----------------------------------------------------------------------------------------------------|----------------------------------------------------------------------------------------------------|------------------------------------|
| Attachment:<br>Priority:<br>* Classification:<br>* Module:<br>* Subject Area:<br>* Name of Sender:                                                                        | Choose File No file chosen 3 normal Incident                                                                                | Contact Details:                   |
| * Contact Details:<br>Date and Time of<br>Incident "Required for<br>Incident:<br>Endorsed By "Required<br>for Request:<br>Position Of Endorser<br>"Required for Endorser: | □ 05 v) 19 v) 2021 v) ∰ - 14 v i 10 v                                                                                       | Mobile/Phone number<br>(Free text) |
| Submit                                                                                                    |                                                                                                    |                                    |

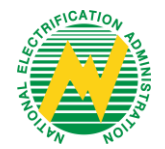

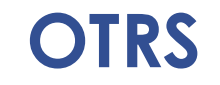

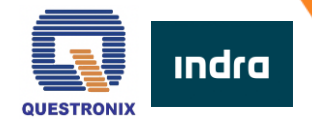

| *Type:<br>* Subject:<br>* Text:                         | Incident<br>B I U S I = = + + E = = = ∞ ∞ ⊡ = + → Q<br>Format • Font • Size • A • Δ • I <sub>x</sub> ⊙ Source Ω 19 9≵ 5% | Ticket Creation    |
|---------------------------------------------------------|----------------------------------------------------------------------------------------------------|--------------------|
| Attachment:                                             | Choose File No file chosen                                                                                               |                    |
| Priority:                                               | 3 normal                                                                                                    |                    |
| * Classification:                                       | Incident                                                                                                    |                    |
| * Module:                                               |                                                                                                    |                    |
| * Subject Area:                                         |                                                                                                    |                    |
| * Name of Sender:                                       |                                                                                                    |                    |
| * Contact Details:                                      |                                                                                                    |                    |
| Date and Time of<br>Incident *Required for<br>Incident: | □ 05 √ 19 √ 2021 √ 曽 - 14 √ 10 √                                                                                         | Incident / Request |
| Endorsed By *Required<br>for Request:                   |                                                                                                    |                    |
| Position Of Endorser<br>*Required for Endorser:         |                                                                                                    |                    |
| Submit                                                  |                                                                                                    |                    |

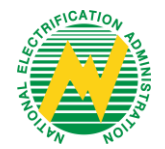

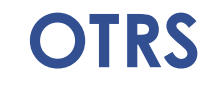

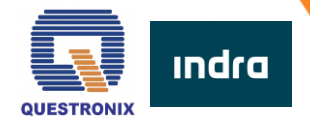

#### Incident x \*Type: \* Subject: \* Text: B *I* <u>U</u> <del>S</del> | ﷺ ﷺ ≝ ± ± ± ≡ | ∞ ∞ | ဩ ≣ | ← → | Q Format - Font - Size - A - A - J - J Source O 19 12 Choose File No file chosen Attachment Priority: 3 normal \* Classification: Incident \* Module: \* Subject Area: \* Name of Sender: \* Contact Details: Date and Time of □ 05 ∨ / 19 ∨ / 2021 ∨ ∰ - 14 ∨ : 10 ∨ Incident \*Required for Incident: Endorsed By \*Required for Request: Position Of Endorser \*Required for Endorser: Submit

# **Ticket Creation**

#### Submit ticket

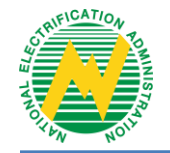

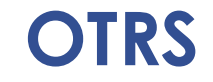

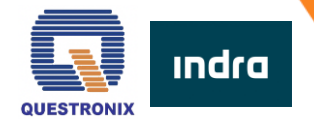

# **Ticket Assignment Notification**

After Service Desk assigns the ticket, you will receive an email notification informing you that your ticket was assigned to an agent.

| NEA BIT Support <neabitsupport@indracompany.com?<br>Taket#3107375] Taket State Update to Assigned: TEST: I CANNOT LOG IN TO WEB PORTAL         TOTS Customer         If in OTRS Customer,<br/>Takak you for getting in touch with us. This is to notify you that [Ticket#3107375] has been updated to state Assigned.         Rease feel free to contact us should you have additional concerns.<br/>This is a system generated message.         -OTRS Notifications</neabitsupport@indracompany.com?<br>                                                                                                    |      | Wed 5/19/2021 7:29 PM                                                                                                   |
|----------------------------------------------------------------------------------------------------|------|----------------------------------------------------------------------------------------------------|
| Ticket#3107375] Ticket State Update to Assigned: TEST: I CANNOT LOG IN TO WEB PORTAL         Image: transmission of the transmission of the transmission of the transmission of the transmission of transmission of transmissi transmissicon of transmission of transmission of trans |      | NEA BIT Support <neabitsupport@indracompany.com></neabitsupport@indracompany.com>                                       |
| To OTRS Customer         Fit OTRS Customer,         Thank you for getting in touch with us. This is to notify you that [Ticket#3107375] has been updated to state Assigned.         Please feel free to contact us should you have additional concerns.         This is a system generated message.         - OTRS Notifications                                                                                                    |      | [Ticket#3107375] Ticket State Update to Assigned: TEST: I CANNOT LOG IN TO WEB PORTAL                                   |
| [Ticket#3107375] Ticket State Update to Assigned: TEST: I CANNOT LOG IN TO WEB PORTAL         Hi OTRS Customer,         Thank you for getting in touch with us. This is to notify you that [Ticket#3107375] has been updated to state Assigned.         Please feel free to contact us should you have additional concerns.         This is a system generated message.         - OTRS Notifications                                                                                                    | OTRS | S Customer                                                                                                    |
| [Ticket#3107375] Ticket State Update to Assigned: TEST: I CANNOT LOG IN TO WEB PORTAL         Hi OTRS Customer,         Thank you for getting in touch with us. This is to notify you that [Ticket#3107375] has been updated to state Assigned.         Please feel free to contact us should you have additional concerns.         This is a system generated message.         - OTRS Notifications                                                                                                    |      |                                                                                                    |
| [Ticket#3107375] Ticket State Update to Assigned: TEST: I CANNOT LOG IN TO WEB PORTAL         Hi OTRS Customer,         Thank you for getting in touch with us. This is to notify you that [Ticket#3107375] has been updated to state Assigned.         Please feel free to contact us should you have additional concerns.         This is a system generated message.         - OTRS Notifications                                                                                                    |      |                                                                                                    |
| Hi OTRS Customer,<br>Thank you for getting in touch with us. This is to notify you that [Ticket#3107375] has been updated to state Assigned.<br>Please feel free to contact us should you have additional concerns.<br>This is a system generated message.<br>- OTRS Notifications<br>Powered by OTRS 5                                                                                                    |      | Ticket#31073751 Ticket State Undate to Assigned: TEST: I CANNOT LOG IN TO WEB PORTAL                                    |
| Hi OTRS Customer,<br>Thank you for getting in touch with us. This is to notify you that [Ticket#3107375] has been updated to state Assigned.<br>Please feel free to contact us should you have additional concerns.<br>This is a system generated message.<br>- OTRS Notifications<br>Powered by OTRS 5                                                                                                    | L    | The set of the operate to Assigned. The set of the operate to Assigned.                                                 |
| Hi OTRS Customer,<br>Thank you for getting in touch with us. This is to notify you that [Ticket#3107375] has been updated to state Assigned.<br>Please feel free to contact us should you have additional concerns.<br>This is a system generated message.<br>OTRS Notifications<br>Powered by OTRS 5                                                                                                    |      |                                                                                                    |
| Thank you for getting in touch with us. This is to notify you that [Ticket#3107375] has been updated to state Assigned.<br>Please feel free to contact us should you have additional concerns.<br>This is a system generated message.<br>OTRS Notifications<br>Powered by OTRS 5                                                                                                    |      | Hi OTRS Customer                                                                                                    |
| Thank you for getting in touch with us. This is to notify you that [Ticket#3107375] has been updated to state Assigned.<br>Please feel free to contact us should you have additional concerns.<br>This is a system generated message.<br>OTRS Notifications<br>Powered by OTRS 5                                                                                                    |      |                                                                                                    |
| Please feel free to contact us should you have additional concerns. This is a system generated message OTRS Notifications Powered by OTRS 5                                                                                                    |      | Thank you for getting in touch with us. This is to notify you that [Ticket#3107375] has been updated to state Assigned. |
| This is a system generated message.<br>OTRS Notifications Powered by OTRS 5                                                                                                    |      | Please feel free to contact us should you have additional concerns.                                                     |
| OTRS Notifications Powered by OTRS 5                                                                                                    |      | This is a system generated message.                                                                                     |
| Powered by OTRS 5                                                                                                    |      |                                                                                                    |
| Powered by OTRS 5                                                                                                    |      | - 01KS Notifications                                                                                                    |
| Powered by OTRS 5                                                                                                    |      |                                                                                                    |
|                                                                                                    |      | Powered by OTRS 5                                                                                                    |
|                                                                                                    |      |                                                                                                    |

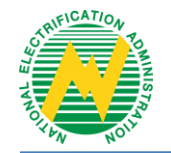

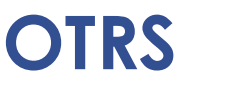

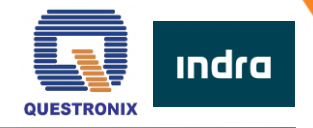

## Waiting for Customer Response Notification

If additional information is needed from you, you will receive an email notification informing you that your ticket was updated to Waiting for Customer Response.

|                              | Wed 5/19/2021 9:16 PM<br>NEA BIT Support <neabitsupport@indracompany.com><br/>[Ticket#3107375] Ticket State Update to Waiting for Customer Response: TEST: I CANNOT LOG IN TO WEB PORTAL</neabitsupport@indracompany.com>                                                                                                    |
|------------------------------|----------------------------------------------------------------------------------------------------|
| <sup>To</sup> O <sup>-</sup> | TRS Customer                                                                                                    |
|                              | [Ticket#3107375] Ticket State Update to Waiting for Customer Response: TEST: I CANNOT LOG IN TO WEB PORTAL<br>Hi OTRS Customer,<br>[Ticket#3107375] has been updated to state Waiting for Customer Response.<br>This is to update you that your TICKET IS ON HOLD. Please submit the needed information /<br>requirements for immediate assistance.<br>Please do not reply to this email, kindly use the customer portal<br>http://neaotin.ad/acompany.com.ph/otm/customer.pl<br>OTRS Notifications |
|                              | Powered by OTRS 5                                                                                                    |

#### Notes

Customer can reply to agent's inquiry via email or using the Reply button in the last article of the ticket in OTRS. This will automatically set the ticket status to Customer Feedback.

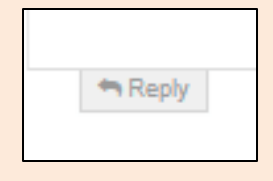

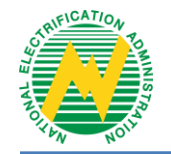

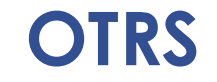

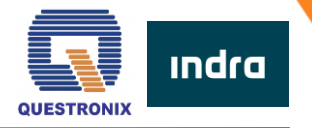

# **Ticket Resolution**

Once your ticket has been addressed, you will receive an email notification informing you that your ticket was already resolved.

|        | Wed 5/19/2021 9:21 PM<br>NEA BIT Support <neabitsupport@indracompany.com><br/>[Ticket#3107375] Ticket State Update to Resolved: TEST: I CANNOT LOG IN TO WEB PORTAL</neabitsupport@indracompany.com> |                                                                                                    |  |
|--------|----------------------------------------------------------------------------------------------------|----------------------------------------------------------------------------------------------------|--|
| To OTF | RS Customer                                                                                                    |                                                                                                    |  |
|        |                                                                                                    | [Ticket#3107375] Ticket State Update to Resolved: TEST: I CANNOT LOG IN TO WEB PORTAL                                                                            |  |
|        |                                                                                                    | Hi OTRS Customer,                                                                                                    |  |
|        |                                                                                                    | [Ticket#3107375] has been Resolved.                                                                                                    |  |
|        |                                                                                                    | May we confirm if the solution provided to you is acceptable in resolving the<br>concern/request that you have raised?                                           |  |
|        |                                                                                                    | DESCRIPTION:                                                                                                    |  |
|        |                                                                                                    | replied customer                                                                                                    |  |
|        |                                                                                                    | SOLUTION:                                                                                                    |  |
|        |                                                                                                    | RESOLVED VALID 3                                                                                                    |  |
|        |                                                                                                    | If this is no longer an issue or you feel that the ticket has been resolved to your satisfaction, please email neabitsupport@indracompany.com within 2 weeks.    |  |
|        |                                                                                                    | We appreciate your response on this notification. Should we receive no feedback after the said period, please be advised that we will tag this ticket as Closed. |  |
|        |                                                                                                    | Powered by OTRS 5                                                                                                    |  |
|        |                                                                                                    |                                                                                                    |  |

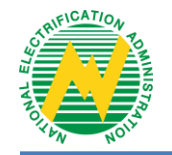

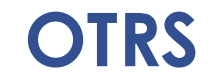

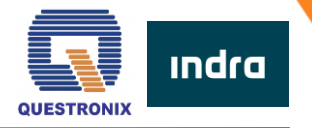

# **Ticket Closure**

Once you have confirmed the resolution for your ticket, you will receive an email notification informing you that your ticket has been closed.

| Wed 5/19/2021 7:25 PM         NEA BIT Support <neabitsupport@indracompany.com><br/>[Ticket#3107375] Closed 3107375 TEST: I CANNOT LOG IN TO WEB PORTAL         I*       OTRS Customer         I*       It i OTRS Customer,         Your ticket is now CLOSED.         Thank you for contacting NEA-BIT OTRS Service Desk.         Should you need any further assistance, please raise a new ticket http://neaotrs.indmcompany.com.ph/otrs/customer.pl         This is a system generated message.         OTRS Notifications</neabitsupport@indracompany.com>                                                                                                    |       |                                                                                   |                                                                                                    |  |
|----------------------------------------------------------------------------------------------------|-------|-----------------------------------------------------------------------------------|----------------------------------------------------------------------------------------------------|--|
| NEA BIT Support <neabitsupport@indracompany.com><br/>[Ticket#3107375] Closed 3107375 TEST: I CANNOT LOG IN TO WEB PORTAL         7       OTRS Customer         Interest in the interest of the interest of</neabitsupport@indracompany.com>                                     |       | Wed 5/19/2021 7:25 PM                                                             |                                                                                                    |  |
| Ticket#3107375 Closed 3107375 TEST: I CANNOT LOG IN TO WEB PORTAL         OTRS Customer         Hi OTRS Customer,         Your ticket is now CLOSED.         Thank you for contacting NEA-BIT OTRS Service Desk.         Should you need any further assistance, please raise a new ticket http://neaotrs.indm.company.com.ph/otrs/customer.pl         This is a system generated message.         OTRS Notifications                                                                                                    |       | NEA BIT Support <neabitsupport@indracompany.com></neabitsupport@indracompany.com> |                                                                                                    |  |
| Image: Distribution is the intervention is of the intervention is of the interventis of the intervention is of the intervention i | 1 1   | Ticket#31073751 Closed 3107375 TEST: I CANNO                                      | Ticket#31073751 Closed 3107375 TEST- L CANNOT LOG IN TO WER PORTAL                                                 |  |
| To OTRS Customer         Image: Control of the control of the control                           |       | [neters for 516] closed 5161515 (2511) entities                                   |                                                                                                    |  |
| Figure 1       Image: Construction of the construction of the cons          | TO OT | TRS Customer                                                                      |                                                                                                    |  |
| Final Control Control Contervice Contervice Control Control Control Control Con |       |                                                                                   |                                                                                                    |  |
| [Ticket#3107375] Closed 3107375 TEST: I CANNOT LOG IN TO WEB PORTAL         Hi OTRS Customer,         Your ticket is now CLOSED.         Thank you for contacting NEA-BIT OTRS Service Desk.         Should you need any further assistance, please raise a new ticket http://neaotrs.indracompany.com.ph/otrs/customer.pl         This is a system generated message.         - OTRS Notifications                                                                                                    |       |                                                                                   |                                                                                                    |  |
| [Ticket#3107375] Closed 3107375 TEST: I CANNOT LOG IN TO WEB PORTAL         Hi OTRS Customer,         Your ticket is now CLOSED.         Thank you for contacting NEA-BIT OTRS Service Desk.         Should you need any further assistance, please raise a new ticket http://neaotrs.indracompany.com.ph/otrs/customer.pl         This is a system generated message.         - OTRS Notifications                                                                                                    |       |                                                                                   |                                                                                                    |  |
| Hi OTRS Customer,<br>Your ticket is now CLOSED.<br>Thank you for contacting NEA-BIT OTRS Service Desk.<br>Should you need any further assistance, please raise a new ticket http://neaotrs.indra.company.com.ph/otrs/customer.pl<br>This is a system generated message.<br>- OTRS Notifications<br>Powered by OTRS 5                                                                                                    |       | [Tio                                                                              | :ket#3107375] Closed 3107375 TEST: I CANNOT LOG IN TO WEB PORTAL                                                   |  |
| Hi OTRS Customer,<br>Your ticket is now CLOSED.<br>Thank you for contacting NEA-BIT OTRS Service Desk.<br>Should you need any further assistance, please raise a new ticket http://neaotrs.indracompany.com.ph/otrs/customer.pl<br>This is a system generated message.<br>- OTRS Notifications<br>Powered by OTRS 5                                                                                                    |       |                                                                                   | -                                                                                                    |  |
| Hi OTRS Customer,<br>Your ticket is now CLOSED.<br>Thank you for contacting NEA-BIT OTRS Service Desk.<br>Should you need any further assistance, please raise a new ticket http://neaotrs.indracompany.com.ph/otrs/customer.pl<br>This is a system generated message.<br>- OTRS Notifications<br>Powered by OTRS 5                                                                                                    |       | _                                                                                 |                                                                                                    |  |
| Hi OTRS Customer,<br>Your ticket is now CLOSED.<br>Thank you for contacting NEA-BIT OTRS Service Desk.<br>Should you need any further assistance, please raise a new ticket http://neaotrs.indracompany.com.ph/otrs/customer.pl<br>This is a system generated message.<br>- OTRS Notifications<br>Powered by OTRS 5                                                                                                    |       |                                                                                   |                                                                                                    |  |
| Your ticket is now CLOSED. Thank you for contacting NEA-BIT OTRS Service Desk. Should you need any further assistance, please raise a new ticket http://neaotrs.indracompany.com.ph/otrs/customer.pl This is a system generated message OTRS Notifications Powered by OTRS 5                                                                                                    |       | Hi                                                                                | OTRS Customer,                                                                                                    |  |
| Thank you for contacting NEA-BIT OTRS Service Desk.  Thank you for contacting NEA-BIT OTRS Service Desk.  Should you need any further assistance, please raise a new ticket http://neaotrs.indracompany.com.ph/otrs/customer.pl This is a system generated message OTRS Notifications  Powered by OTRS 5                                                                                                    |       | You                                                                               | ur ticket is now CLOSED                                                                                            |  |
| Thank you for contacting NEA-BIT OTRS Service Desk. Should you need any further assistance, please raise a new ticket http://neaotrs.indracompany.com.ph/otrs/customer.pl This is a system generated message OTRS Notifications Powered by OTRS 5                                                                                                    |       | 100                                                                               |                                                                                                    |  |
| Should you need any further assistance, please raise a new ticket http://neaotrs.indra.com.ph/otrs/customer.pl This is a system generated message OTRS Notifications Powered by OTRS 5                                                                                                    |       | Tha                                                                               | ank you for contacting NEA-BIT OTRS Service Desk.                                                                  |  |
| Should you need any further assistance, please raise a new ticket http://neaotrs.indracom.ph/otrs/customer.pl This is a system generated message OTRS Notifications Powered by OTRS 5                                                                                                    |       |                                                                                   |                                                                                                    |  |
| This is a system generated message OTRS Notifications Powered by OTRS 5                                                                                                    |       | Sho                                                                               | ould you need any further assistance, please raise a new ticket http://neaotrs.mdracompany.com.ph/otrs/customer.pl |  |
| OTRS Notifications Powered by OTRS 5                                                                                                    |       | Thi                                                                               | is is a system generated message                                                                                   |  |
| OTRS Notifications Powered by OTRS 5                                                                                                    |       |                                                                                   |                                                                                                    |  |
| Powered by OTRS 5                                                                                                    |       | 0                                                                                 | 0TRS Notifications                                                                                                 |  |
| Powered by OTRS 5                                                                                                    |       |                                                                                   |                                                                                                    |  |
| Powered by OTRS 5                                                                                                    |       |                                                                                   |                                                                                                    |  |
|                                                                                                    |       |                                                                                   | Powered by OTRS 5                                                                                                  |  |
|                                                                                                    |       |                                                                                   |                                                                                                    |  |

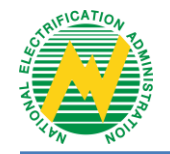

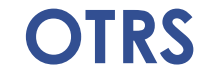

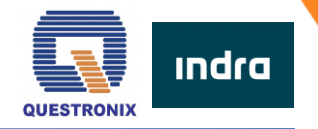

# **NEA BIT Service Desk**

neabitsupport@indracompany.com09992200319

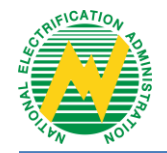

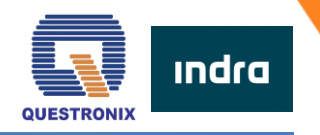

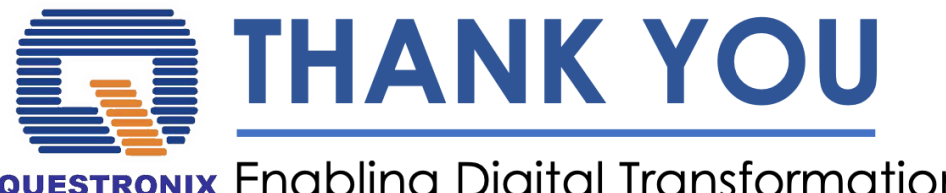

# QUESTRONIX Enabling Digital Transformation

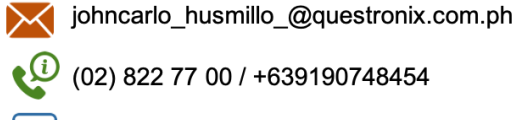

£

(02) 822 77 00 / +639190748454

fb.com/QuestronixCorporation

questronix.com.ph 1\_1

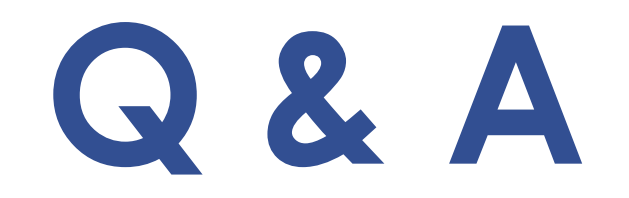